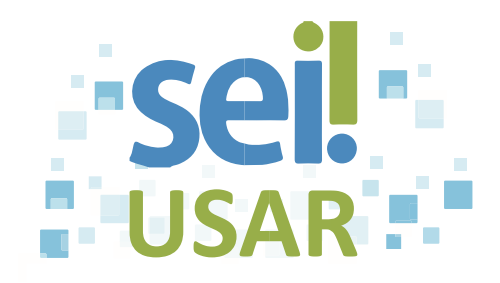

## POP 39 Alterar grupo em Acompanhamento Especial

1. Clique no número do processo.

| 2. Clique no ícone .                                   |                                                                                                    |
|--------------------------------------------------------|----------------------------------------------------------------------------------------------------|
|                                                        | Dica                                                                                                    |
|                                                        | O ícone 🖤 aparece ao lado do número do processo, indicando que ele está em um grupo de acompanhamento especial. |
| 3. Clique na caixa de seleção 🚺 do campo <b>Grupo.</b> |                                                                                                    |
| 4. Selecione o grupo desejado.                         |                                                                                                    |
|                                                        | Observação:                                                                                                    |
| 5. Clique no car                                       | npo .                                                                                                    |
| 6. Digite o texto desejado.                            |                                                                                                    |
| 7. Clique no botão Salvar .                            |                                                                                                    |